## **Accessing Library Resources Off Campus**

Finding articles, ebooks and other e-resources that you might need is easy and all that you will need is a device and your LMU username and password.

- 1. Go to the LMU Library Home Page at <a href="http://library.lmunet.edu/library">http://library.lmunet.edu/library</a>
- 2. From the home page there are several ways to find what you are looking for
  - Use the search feature to look for keywords, authors and titles across our collection
  - Look to the far left at our full text journal collection, book delivery and interlibrary loan options
  - Browse databases
- 3. In order to see the full text articles off site, you will need to log in using your username and password (Do NOT use the @Imunet.edu portion!)
- 4. Here's the best place to start (far left of home page) if you're looking for a **specific article or volume/issue:**

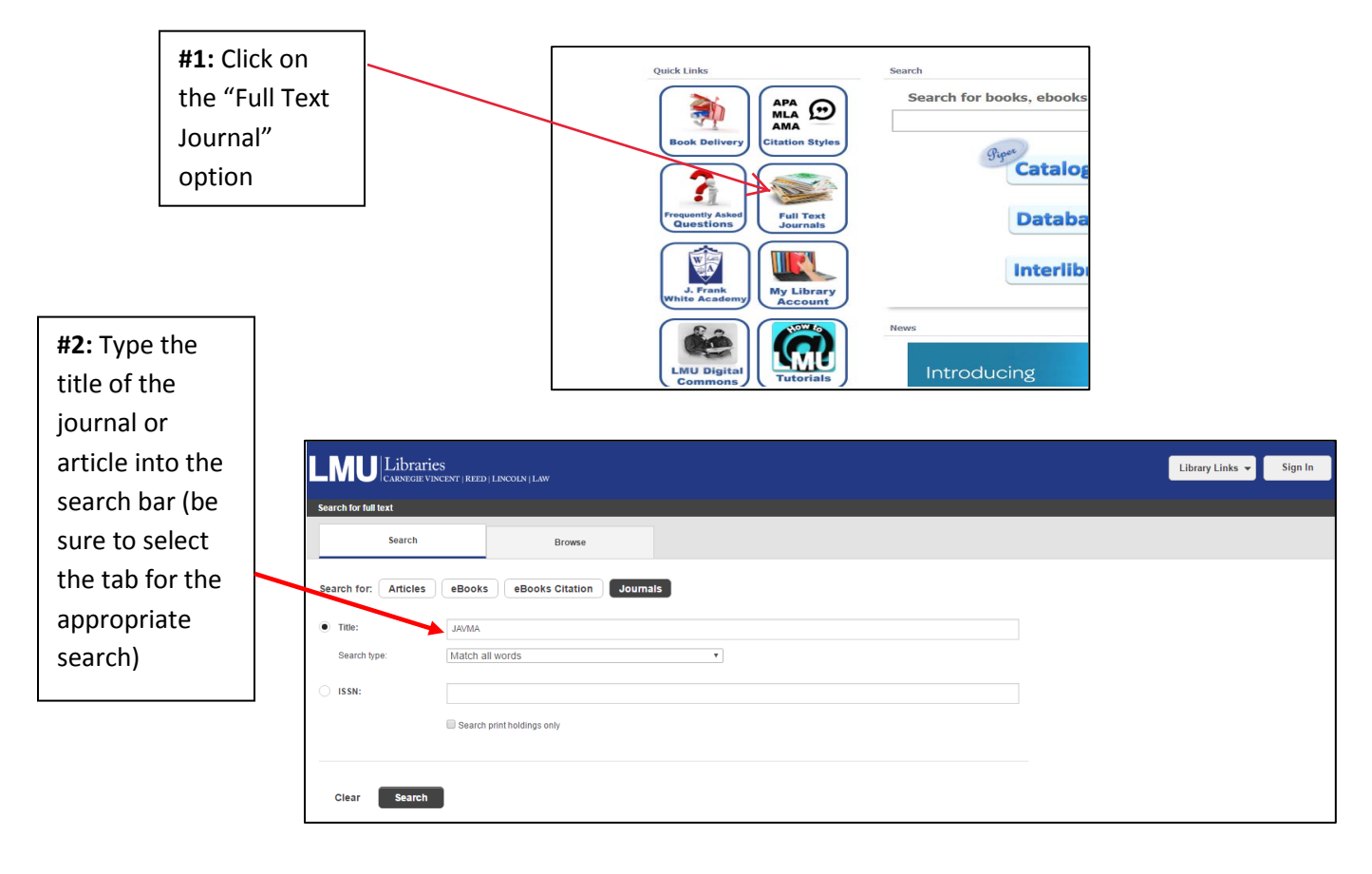

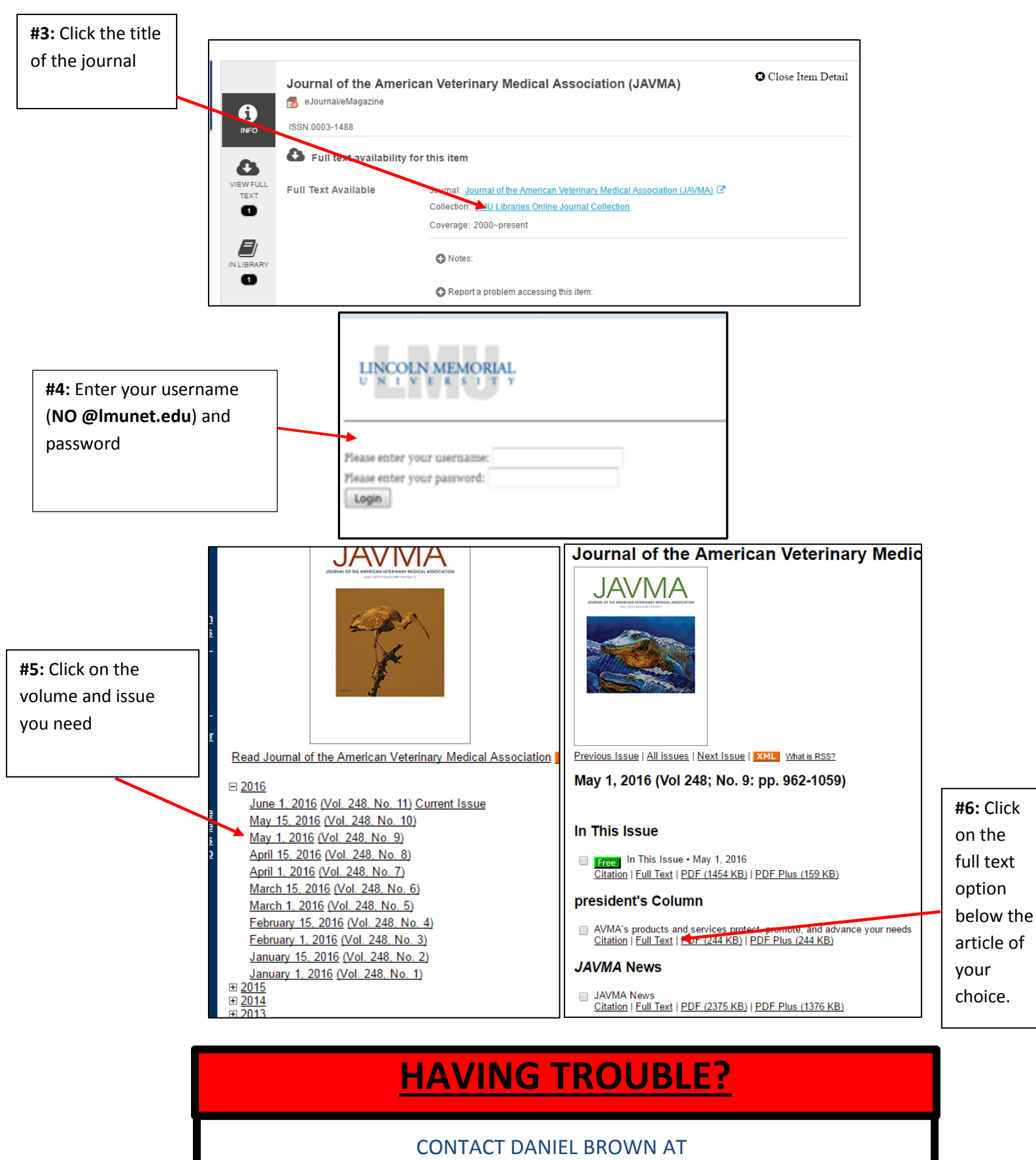

(423) 869-6525

DANIEL.BROWN@LMUNET.EDU

And here's the best place to start if you're looking for resources regarding a broader subject topic:

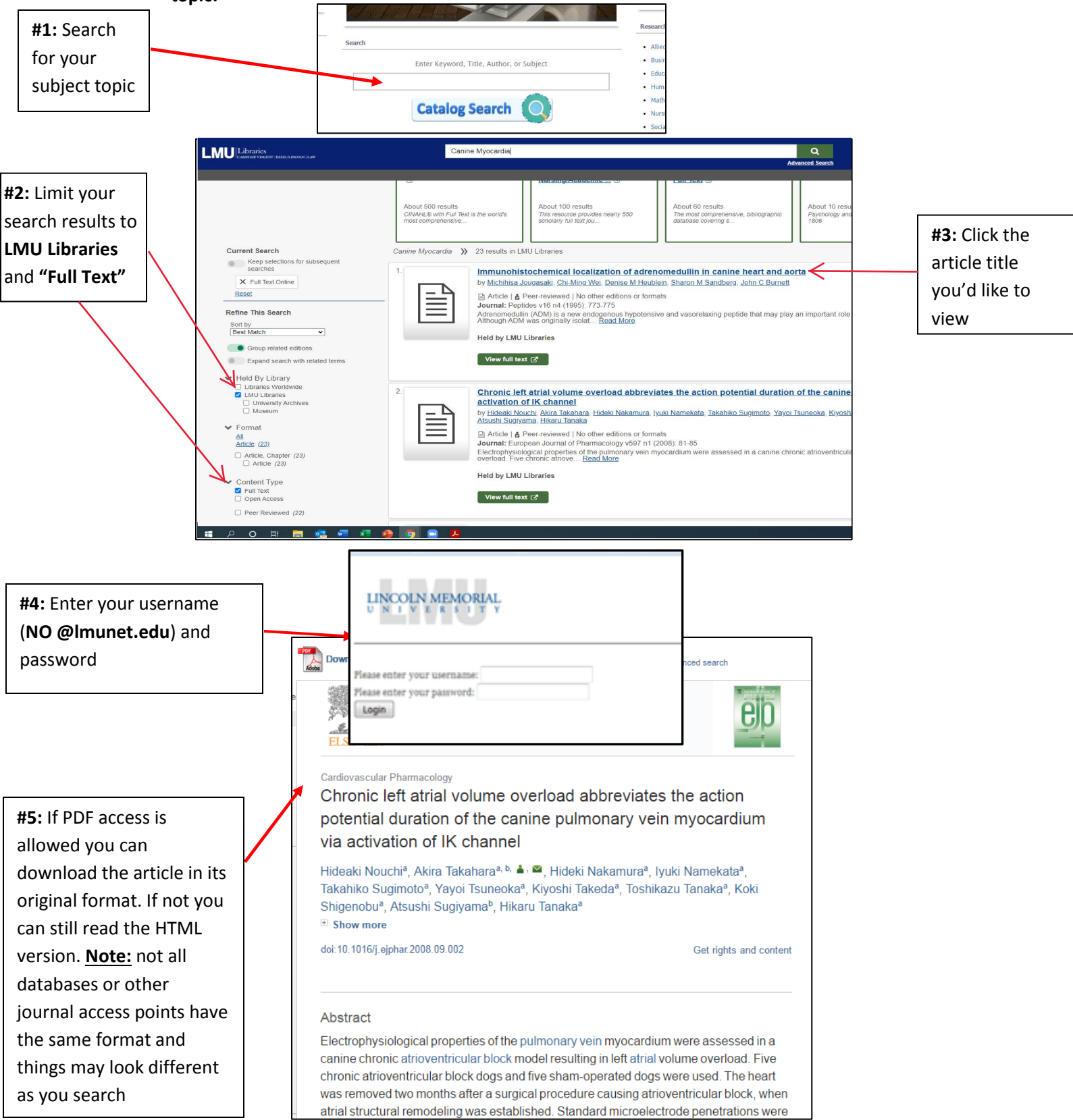